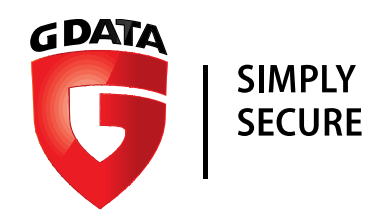

# G DATA TechPaper

## Actualización a versión 14.1 de las Soluciones Empresariales de G DATA

G DATA Software AG | International Presales | Q3 2017

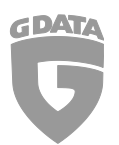

## Contenido

| Sur | Sumario y alcance                                       |    |  |  |  |
|-----|---------------------------------------------------------|----|--|--|--|
| Cor | nvención tipográfica                                    | 3  |  |  |  |
| 1.  | Preparación                                             | 4  |  |  |  |
|     | 2.1 Backup de base de datos de G DATA Administrator     | .4 |  |  |  |
|     | 2.2 Configuración para la actualización de los Clientes | .4 |  |  |  |
| 2.  | Actualización a la versión 14.1                         | 6  |  |  |  |
|     | 2.1. Actualización online                               | .6 |  |  |  |
|     | 2.2. Instalación desde DVD, USB o Carpeta de descarga   | .7 |  |  |  |
| 3.  | Actualización desde una versión previa a 12.0           | 9  |  |  |  |
| 4.  | Buenas prácticas                                        | 9  |  |  |  |

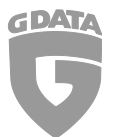

#### Sumario y alcance

En este documento presentaremos los procedimientos que se requieren para actualizar cualquier instalación de G DATA a la versión 14.1. Las instrucciones de este documento tienen la finalidad de uso en entornos cuya versión instalada sea 12.x, 13.x o 14.x.

## Convención tipográfica

Para enfatizar y clarificar algunos detalles en este documento, los fragmentos críticos se remarcan usando colores o una fuente diferente:

Inserción en línea de comandos, rutas de carpeta y rutas de registro se usan con una fuente de espaciado fijo

Cualquier título de ventanas, configuraciones o secuencias de menú se escribirán en cursiva

En caso de que un fragmento tenga que enfatizarse para evitar consecuencias indeseadas, se añadirá la palabra **Caution**, impresa en **rojo** y **negrita**.

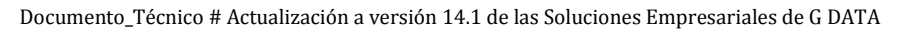

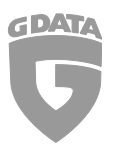

## 1. Preparación

#### 2.1 Backup de base de datos de G DATA Administrator

Se recomienda crear un backup de la base de datos (BBDD) antes de comenzar el proceso de actualización.

Para realizarlo, cierre *G DATA Administrator*. Una vez *G DATA Administrator* esté cerrado, abra la carpeta *C:\Archivos de programa (x86)\G DATA\G DATA AntiVirus ManagementServer* 

e inicie la aplicación GdmmsConfig.exe

| Servidor de admi                                                                                     | inistración G Data - Configuración 🛛 🚽 🔍           |  |  |  |
|----------------------------------------------------------------------------------------------------|----------------------------------------------------|--|--|--|
| Configuración Copia de seguridad Restauración                                                        |                                                    |  |  |  |
| Base de datos: GData_AntiVirus_MMS                                                                   | v                                                  |  |  |  |
| Directorio: D:\G Data\Backup                                                                         | ۹                                                  |  |  |  |
| 21/00/2017 10:20-19 Conia do conjuridad croada co                                                    | ractamento: GData AntiVirus MMS 20170921102005 hak |  |  |  |
| 31/08/2017 10:30:48 - Copia de seguridad creada correctamente: GDataAntiVirusMMS_2017/0831103005.bak |                                                    |  |  |  |
| 31/08/2017 10:30:58 - Copia de seguridad creada co                                                   | rrectamente: GDataAntiVirusMMS_20170831103048.bak  |  |  |  |
| Estado: El servicio funciona                                                                         | Estado de la conversión de la base de datos: Con é |  |  |  |

Figura 2: GdmmsConfig.exe

Cuando se inicie la aplicación, presione en el botón *Crear copia de seguridad* en la pestaña *Copia de seguridad*. La siguiente ventana de dialogo le llevará a las opciones específicas referentes a la copia de seguridad. Aquí, tendrá la opción de elegir un almacenamiento externo o interno para la copia de seguridad de la BBDD.

#### 2.2 Configuración para la actualización de los Clientes

¡Ver primero la sección de Buenas prácticas! La actualización del programa puede aplicarse con o sin la *Distribución escalonada* a los *Clientes de G DATA Security* automáticamente o manualmente. Para la distribución automática, se usa la función *Distribución escalonada* de software.

La actualización escalonada puede configurarse en *G DATA Administrator* bajo *G DATA Administrator* > *ManagementServers* > *Actualizaciones* > *Distribución escalonada*.

La configuración referente a la actualización de programas del *Cliente de G DATA, previamente hay que actualizar los archivos del servidor de administración,* se configura bajo *G DATA Administrator > ManagementServers > Actualizaciones > Actualizaciones de programa > Updates.* 

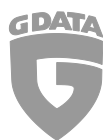

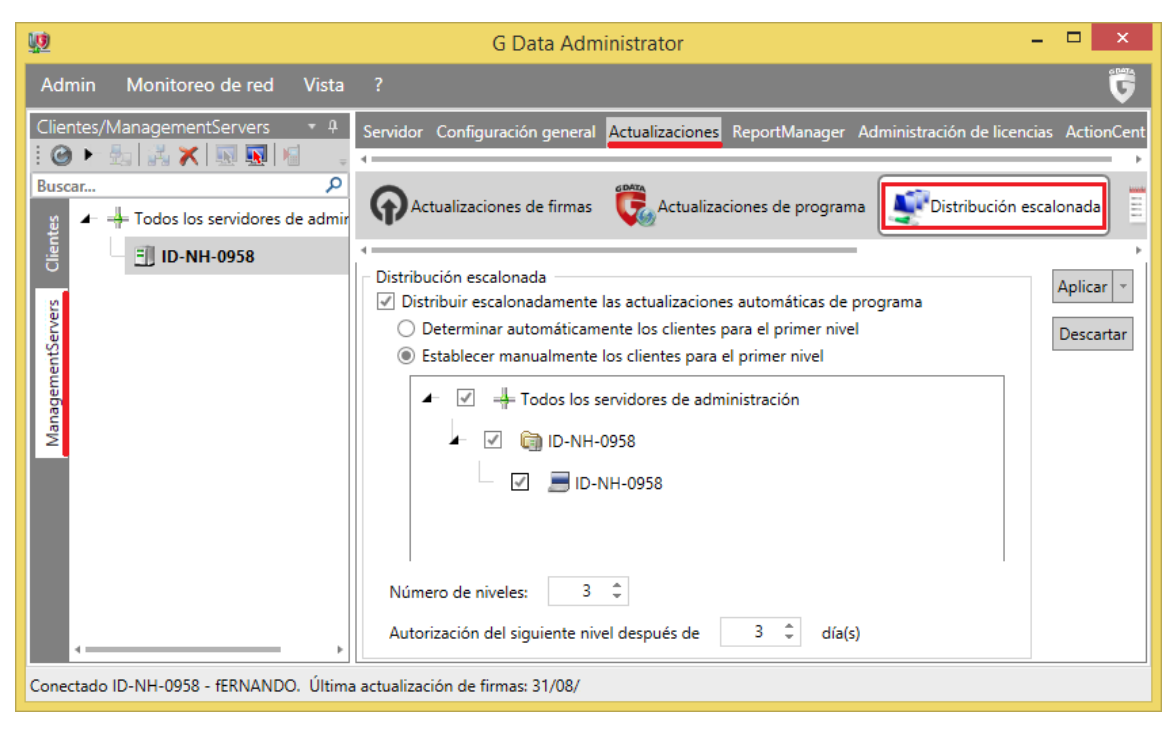

Figura 3: Ventana de dialogo de Distribución escalonada en G DATA Administrator

Si no usa la función de *Distribución escalonada*, se recomienda deshabilitar las actualizaciones automáticas de programas, usando *G DATA Administrator* para desplegar la actualización grupo por grupo (o individualmente). La opción *Actualizar archivos de programa automáticamente* se desactiva desde *Ajustes de cliente > General* y desmarque *Actualizar los archivos de programa automáticamente* 

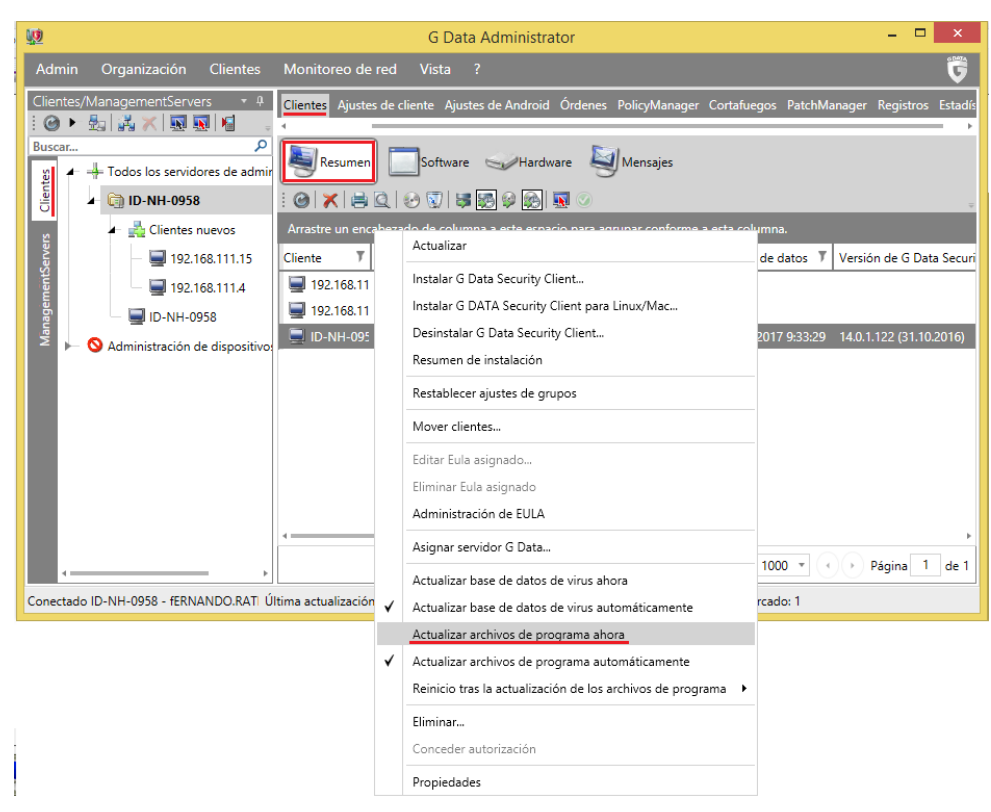

Figura 4: Actualización manual vía menú contextual

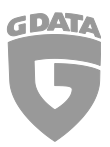

## 2. Actualización a la versión 14.1

Hay 2 métodos de actualización a la versión 14.1:

- 1) ¡Recomendado! Actualización desde Internet usando la aplicación Actualización online.
- 2) Actualización utilizando un medio de instalación, DVD/CD, USB o descarga.

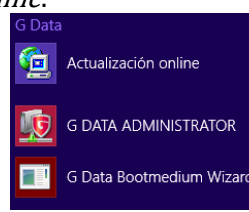

#### 2.1. Actualización online

Para comenzar el proceso de actualización online asegúrese que *G DATA Administrator* está cerrado, abra la herramienta Actualización online (entrada en Windows como se muestra en la imagen superior). Localizada en *Inicio > Todos los programas > G DATA > G DATA ManagementServer > Actualización online* o se puede acceder como alternativa vía función de búsqueda en el escritorio.

| G Data Manag                                                                                                    | gementServer - Actu                                                                                             | alización online                 | × |  |  |  |  |
|----------------------------------------------------------------------------------------------------|----------------------------------------------------------------------------------------------------|----------------------------------|---|--|--|--|--|
| Con la actualización<br>G Data.                                                                                                    | Con la actualización online puede actualizar la base de datos de virus y los archivos de programa de<br>G Data. |                                  |   |  |  |  |  |
| Introduzca los datos de acceso que ha recibido al registrar el producto. Haga clic en el botón<br>"Registro online" si aún no se ha registrado.                                                                                            |                                                                                                    |                                  |   |  |  |  |  |
| <u>N</u> ombre de usuario:                                                                                                    | RateroGDat23373                                                                                                 | <u>R</u> egistro online          |   |  |  |  |  |
| <u>C</u> ontraseña:                                                                                                    | •••••                                                                                                    | Con <u>f</u> iguración del proxy |   |  |  |  |  |
| Región:                                                                                                    | Europa                                                                                                    | ~                                |   |  |  |  |  |
| existe una nueva versión en el servidor G Data.<br>Desactive la comprobación de versión si se han eliminado o sobrescrito accidentalmente algunos<br>archivos de su ordenador.                                                             |                                                                                                    |                                  |   |  |  |  |  |
|                                                                                                    | ✓ Comprobación de versión                                                                                       |                                  |   |  |  |  |  |
| Actualización fuera de línea (carga de los archivos desde un directorio)                                                                                                    |                                                                                                    |                                  |   |  |  |  |  |
| Act <u>u</u> alizar base de datos de virus                                                                                                    |                                                                                                    |                                  |   |  |  |  |  |
| Actualizar archivos <u>d</u> e programa (Client)                                                                                                    |                                                                                                    |                                  |   |  |  |  |  |
| Actualizar archivos de programa (Server)                                                                                                    |                                                                                                    |                                  |   |  |  |  |  |
| La actualización de la base de datos de virus y los archivos de programa (Client) también se puede<br>gestionar con el G Data Administrator. Por otro lado, el administrador se ocupa de distribuir las<br>actualizaciones a los clientes. |                                                                                                    |                                  |   |  |  |  |  |

Figura 5: Ventana de dialogo de actualización online

Una vez la aplicación esté iniciada, seleccione por favor *Actualizar archivos de programa (Server)*. Esta función descargará e instalará los componentes de actualización de *G DATA ManagementServer*. La base de datos SQL que usa *G DATA ManagementServer* se actualizará durante este proceso. Componentes para el Cliente de *G DATA Security C se descargarán, pero no se instalarán en este paso*. Después de que la actualización haya terminado, seleccione por favor *Actualizar archivos de programa (Client)…* para descargar los componentes de actualización para *G DATA Exchange Mail Security*. La distribución de la actualización de programas de *G DATA Security Client y G DATA Exchange Mail Security* depende de la configuración local (ver: 1. Preparación).

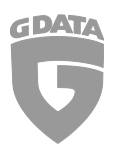

#### 2.2. Instalación desde DVD, USB o Carpeta de descarga

Inserte por favor el DVD o medio de almacenamiento en el PC/Servidor o sistema en el que su actual *G DATA ManagementServer* esté instalado y ejecute setup.exe.

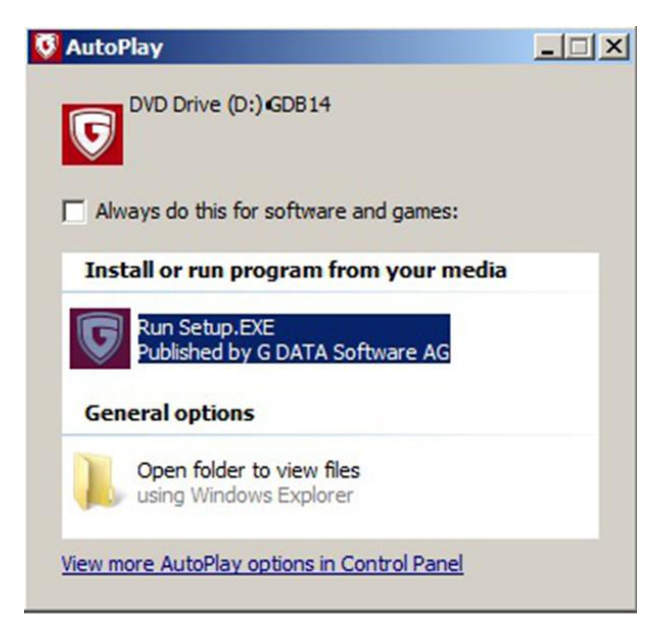

Figura 6: Ejecución desde DVD o Carpeta

En la siguiente ventana seleccione G DATA Management Server.

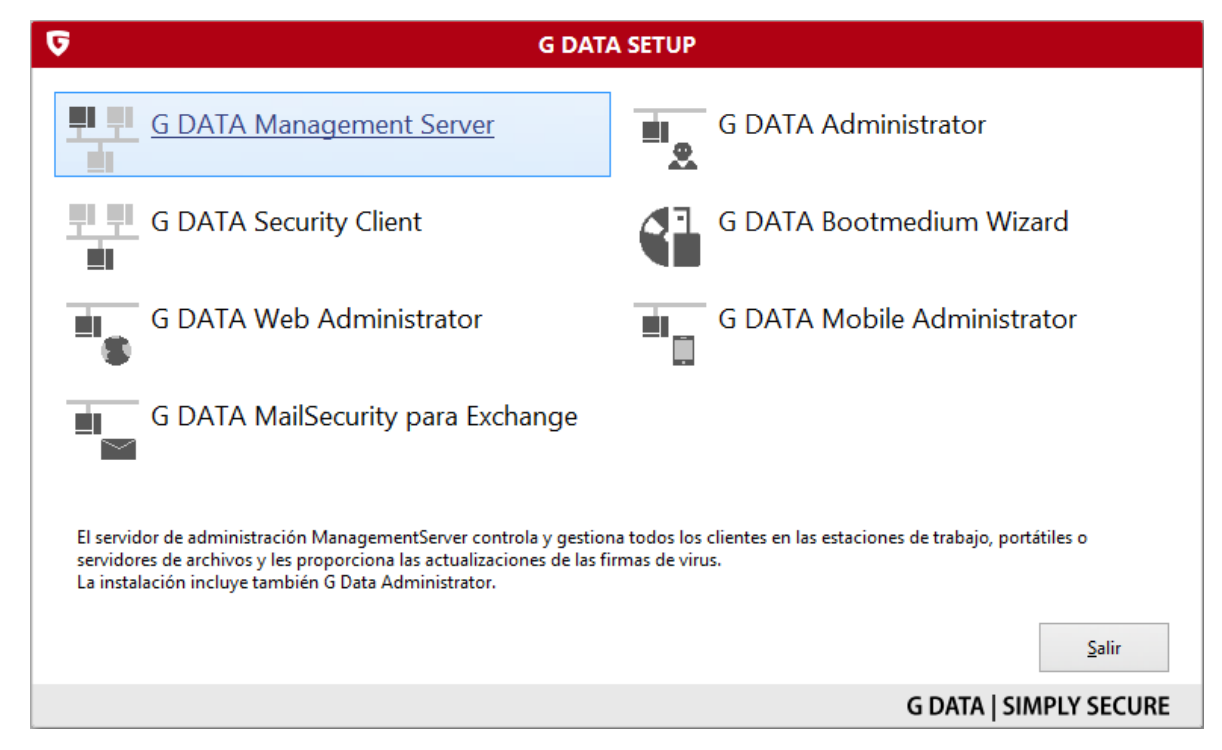

*Figura 7:* Asistente de instalación de G DATA

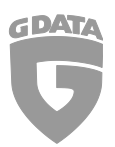

El proceso de actualización comienza. Seleccione por favor *Actualización estándar* en la siguiente ventana para iniciar el asistente de actualización.

| <b>©</b> | G DATA MANAGEMENT SERVER                                                                                                    |
|----------|----------------------------------------------------------------------------------------------------|
|          | Gracias por haber escogido un producto G DATA.<br>Este asistente le guiará en el proceso de actualización de G DATA MANAGEMENT SERVER a G<br>DATA MANAGEMENT SERVER. |
|          | Actualización sencilla<br>G DATA MANAGEMENT SERVER se está actualizando con los componentes de<br>producto ya instalados.                                            |
|          | < <u>A</u> trás <u>Siguiente</u> <u>Cancelar</u>                                                                                                    |
|          | G DATA   SIMPLY SECURE                                                                                                    |

Lea y confirme por favor el acuerdo de licencia antes de presionar en el botón *Siguiente*.

| <b>G</b> | G DATA MANAGEMENT SERVER                                                                                                    |     |
|----------|----------------------------------------------------------------------------------------------------|-----|
|          | Debe aceptar el acuerdo de licencia para continuar.                                                                                                    |     |
|          | G DATA Software AG                                                                                                    | ^   |
|          | ACUERDO DE LICENCIA DE SOFTWARE                                                                                                    |     |
|          | G DATA Software AG, sus empresas asociadas y sus licenciatarios (a partir de ahora<br>llamados "G DATA") le conceden al usuario (llamado en lo sucesivo el "USUARIO") un<br>derecho de usufructo sobre el presente software (en lo sucesivo abreviadamente el<br>"SOFTWARE") bajo la condición de que acepte el contenido íntegro del presente<br>acuerdo de licencia. La aceptación de este acuerdo de licencia o una manifestación de<br>voluntad en el mismo sentido causa el perfeccionamiento de un contrato de usufructo<br>jurídicamente vinculante entre el USUARIO y G DATA con las cláusulas siguientes.<br>Léase con detenimiento este contrato de licencia. Si decide no aceptarlo, haga clic en<br>el botón correspondiente o exprese esta voluntad como corresponda y, en este caso,<br>no utilice el SOFTWARE. | *   |
|          | Acepto el acuerdo de licencia                                                                                                    |     |
| Imprimir | < <u>A</u> trás <u>S</u> iguiente > <u>C</u> ancela                                                                                                    | r   |
|          | G DATA   SIMPLY SECU                                                                                                    | JRE |

El proceso de actualización continúa. Cuando se complete, presione en *Salir* para finalizar el proceso de actualización.

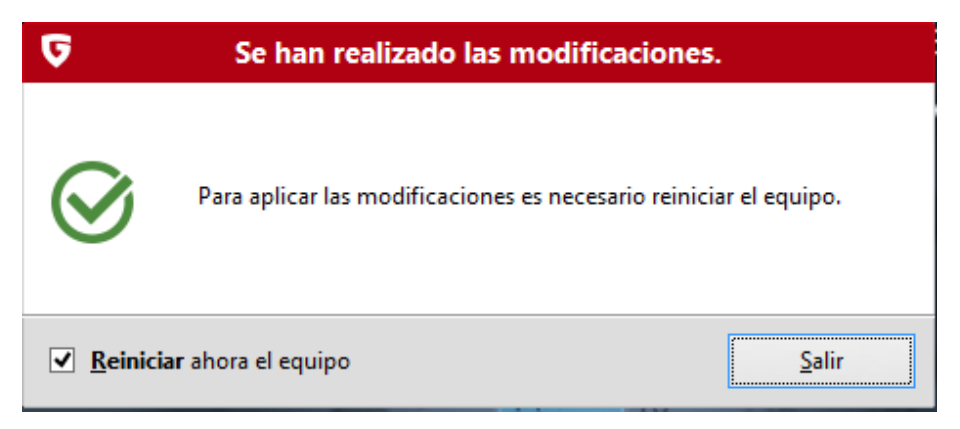

¡Cuidado! Puede que la configuración de AntiExploit y Supervisión de comportamiento se cambie a *Solo registrar*.

## 3. Actualización desde una versión previa a 12.0

Este documento técnico describe el escenario de actualización de la versión 12, 13 o 14 a la versión 14.1. Instrucciones y más detalles técnicos para la actualización de las versiones previas a 12.0 se pueden encontrar en el documento #0258. ¡Consúltenos por favor si es el caso!

## 4. Buenas prácticas

Para hacer la transición a la última versión lo más fácil posible, recomendamos desplegar la actualización a un grupo de clientes a testar. Si ocurre algún problema con la nueva versión, se puede abordar directamente sin necesidad de encarar de forma individual y reducirlos en múltiples ubicaciones en la red al mismo tiempo. El grupo de testeo puede ser parte de una red dedicada de pruebas o un grupo seleccionado de clientes en su entorno de producción. O debe reflejar las configuraciones más comunes encontradas en sus PCs.

Si no surgen problemas durante la prueba, la actualización se puede implementar sobre el resto de la red. El tiempo del testeo es un periodo no es cerrado, pero para garantizar su efectividad y la validez de sus resultados, la regla es que deje la nueva versión en el entorno de pruebas durante un par de días al menos.

Si no se han mostrado banderas rojas durante el periodo de prueba, está listo para implementar el cliente en el resto de la red.

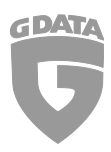

Documento\_Técnico # Actualización a versión 14.1 de las Soluciones Empresariales de G DATA

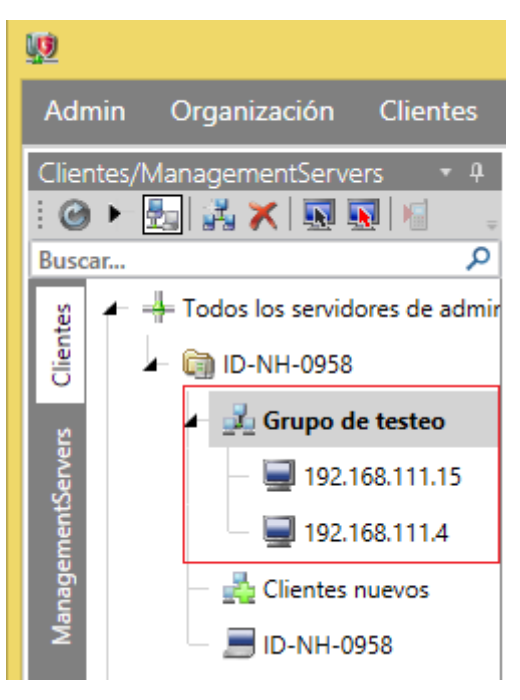

*Figura 1: Ejemplo de un grupo cliente* 

Toda la información de este documento se ha validado y ha pasado varios niveles de revisión.

Exentos de errores & omisiones.